# eQuilibra

## Note Operative Fat.Acquisto IntraCee anche con Iva Indetraibile

### Predisposizione archivi di base

**1.Ragione Sociale Utenti (C 1-1-9):** se s'intende creare un' apposita sezione Iva dedicata alle fatture IntraCEE, aggiungere un numero alle sezioni Iva già esistenti nel campo "Sez.Iva"(es. sezione 5 Acquisti IntraCee).

| 👰 Ragione Sociale Utenti - 100 |                 |                |                         | - 🗆 X      |
|--------------------------------|-----------------|----------------|-------------------------|------------|
| CONTABILITA                    |                 | Stampante sele | ezionata:               | VIDEO      |
| Codice Azienda 1               | SIWARE ITALIA S | SRL            | dt.bil.p                | re         |
| Dati aggiuntivi                |                 |                | dt.bil.c                | or         |
| Indirizzo                      |                 | Te             | lefono                  |            |
| CAP                            | Citta           |                | Prov.                   | Naz.       |
| Codice Fisc.                   |                 | Partita iva    |                         | C.B.mer.NO |
| Fax                            |                 | E-mail         |                         |            |
| IVA A.8-2082                   |                 | Sez.IVA        | 5 Perio. <mark>M</mark> |            |

E' poi necessario dare un nome alla sezione e attivarla altrimenti non sarà possibile inserire la registrazione contabile.

Eseguire il programma **Progressivi (C 1-1-8)**, richiamando la sezione interessata dal menu a tendina, passare poi con PagGiù alla pagina seguente e compilare come nell'esempio che segue:

| 👰 Progressivi - 99 |                        | – O ×                                 |
|--------------------|------------------------|---------------------------------------|
| CONTABILITA        |                        | Stampante selezionata: VIDEO          |
| Anno 2021          |                        |                                       |
| Sezione 5          | Descriz.generale 🔽     |                                       |
| Descrizioni alt    | ernative (se vuota vie | ne riportata la Descriz. generale)    |
|                    | Reg. acquisti 🛛 🛛 🤅    | EGISTRO ACQUISTI INTRA                |
|                    | Reg. vendite 🛛 🕅       | EGISTRO AUTOFATTURE SU ACQUISTI INTRA |
|                    | Reg. corrispettivi     |                                       |
|                    | Reg. sospesi 🛛 🗌       |                                       |
|                    |                        |                                       |

**1.1** Indicare nei Dati Fissi, per acquisti/vendite di **servizi**, il **Consiglio modalità di erogazione servizi per moduli Intra** 

| ISCRIZ.REG | JISTRO IMPRESE Citt | a Numero                               |  |
|------------|---------------------|----------------------------------------|--|
| Consiglio  | modalità di erogazi | one servizi per moduli intra (I/R) 🛛 🦷 |  |
| Gest.IVA   | esigibil. diff.     | ven. DL 185/08                         |  |
|            | detraibil.diff 🖵    | acq. DL 185/08 🔽                       |  |

- I (istantanea) nel caso in cui il servizio acquistato/venduto venga erogato in un unica soluzione,
- R (a più riprese) nel caso in cui il servizio acquistato/venduto venga erogato a più riprese.

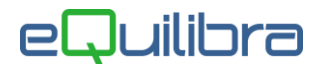

Il dato impostato sarà riportato in automatico, per la generazione del file Scambi.CEE, in fase di elaborazione automatica dal programma **Importazione Dati da Contabilità (C 8-2-6).** 

**Attenzione!** di seguito sono riportate le istruzioni per la configurazione dei codici Iva, dei conti e delle causali contabili. Gli esempi riportati dei nomi, dei numeri dei conti, delle causali contabili, dei codici Iva potrebbero non coincidere con i vostri, pertanto v'invitiamo a verificare come sono gli standard in modo da non alterarne la struttura.

**1.2 Progressivi (C 1-1-8) :** le aziende che inviano la comunicazione IntraCee devono controllare il valore nel campo "**n.prog.elenco intra**" in "**Dati generali**".

Deve essere a **zero** se l'azienda **non ha mai effettuato acquisti/cessioni IntraCee**, se invece sono state **fatte comunicazioni nel passato**, utilizzando altri programmi, il numero progressivo deve essere successivo all'**ultimo effettivamente presentato in Dogana**. Si ricorda infatti, che gli elenchi del modello Intrastat non hanno una numerazione annuale e se si trasmette un numero già utilizzato in passato l'elenco sarà scartato.

**2.Codici Iva (C 1-1-4):** caricare un nuovo **codice iva** per ogni aliquota Iva.

Ad esempio: 22% IntraCee oppure 4% IntraCee.

| Codice Iva | per Acc     | uisto di  | Beni | IntraCEE |
|------------|-------------|-----------|------|----------|
|            | . PG: / 164 | 141000 41 |      |          |

| Codice Iva:                   | 0061      | impostare il primo codice libero.                                                                                                    |
|-------------------------------|-----------|----------------------------------------------------------------------------------------------------|
| Aliquota:                     | 22.00     | impostare la percentuale iva<br>appropriata.                                                                                                    |
| Indetraibile %:               | 60        | <b>inserire la percentuale</b> iva indetraibile<br><b>solo per acquisti</b> che <b>la prevedono</b> ,<br>in questo caso creare un codice iva<br>dedicato es.Iva 22% Ind. 60% Cee -><br>Acquisto carburante. |
| Indice agg.                   | R         | Natura N6                                                                                                    |
| Descrizione:                  | 22% Cee B |                                                                                                    |
| Per fatture acquisto IntraCee | S         | impostare a <b>S = SI</b>                                                                                                    |
| Conto indetraibile            | 300100010 | impostare un costo indetraibile se è<br>stata inserita la % indetraibile                                                                                                    |
| Abilitazione reverse charge   | N         | impostare a <b>N</b> (oppure lasciarlo vuoto)                                                                                                    |

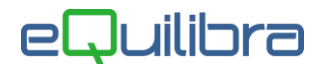

#### Codice Iva per Acquisto di Servizi IntraCEE

| Codice Iva:                   | 0062      | impostare il primo codice libero.                                                                                                    |
|-------------------------------|-----------|----------------------------------------------------------------------------------------------------|
| Aliquota:                     | 22.00     | impostare la percentuale iva appropriata.                                                                                                    |
| Indice agg.                   | R         | Natura N6                                                                                                    |
| Descrizione:                  | 22% Cee S |                                                                                                    |
| Per fatture acquisto intraCee | S         | impostare a <b>S = SI</b>                                                                                                    |
| Conto indetraibile            | 300100010 | impostare un costo indetraibile se è stata<br>inserita la % indetraibile                                                                                                    |
| transazioni servizi intraCee  | S         | impostare a <b>S = SI</b>                                                                                                    |
| codice servizio               | 021020    | inserire il codice del servizio rilasciati dalle<br>Dogane. E' consigliabile compilarlo solo se<br>l'azienda acquista sempre servizi della<br>stessa tipologia, cioè riconducibili allo<br>stesso Codice servizio, altrimenti è<br>consigliabile compilarlo solo sul piano de<br>conti. |
| Abilitazione reverse charge   | Ν         | impostare a <b>N</b> (oppure lasciarlo vuoto)                                                                                                    |

#### 3.Piano dei Conti (C 1-1-1):

- □ **Caricare** dei conti in cui far confluire l'Iva IntraCee denominati:
  - Iva Credito IntraCee
  - Iva Debito IntraCee
  - C/to di giro IntraCee

□ **Caricare** dei conti per suddividere gli acquisti di Beni IntraCee dai Servizi IntraCee, come segue:

| SALDO 0.00<br>Transaz. intra M/S/N M            | nel campo <b>Transaz. Intra M/S/N</b> indicare:<br><b>M</b> = per transazioni Intracomunitarie di Merci.<br><b>S</b> = per transazioni Intracomunitarie di Servizi .<br><b>N</b> = nulla.                                                                                                    |
|-------------------------------------------------|----------------------------------------------------------------------------------------------------|
| Transaz. intra M/S/N S<br>Iomenc/Cod.ser 021020 | nel campo <b>Nomenc/Cod.ser</b> è possibile attivare la<br>tabella delle nomenclature combinate dei beni IntraCee.<br>Attualmente non è attiva la tabella dei codici servizio<br>IntraCee, ma è possibile indicare il codice.<br><b>N.B.</b> Il codice servizio indicato in questo campo ha priorità<br>rispetto a quello indicato sul codice Iva. |

□ Caricare dei mastri se s'intende dividere i fornitori Esteri da quelli italiani es.201000000 Fornitori Italia - 20300000 Fornitori Esteri (vedi <u>punto 4</u>).

## eQuilibra

#### 4.Codici Conti Fissi (C 1-1-A):

□ solo se s'intende **suddividere i fornitori Esteri da quelli Italiani**, entrare in sezione **Clienti/Fornitori** ed impostare il mastro come da esempio sotto riportato, prima di caricare le anagrafiche estere.

| A REPORT AND A PROPERTY OF A PROPERTY OF                                                               |                                                                  | IVA/Erario                                                                   | Fatture emesse        | Conti di |
|----------------------------------------------------------------------------------------------------|------------------------------------------------------------------|------------------------------------------------------------------------------|-----------------------|----------|
| Clienti                                                                                                |                                                                  |                                                                              |                       |          |
| MASTRO CLIENTI italia                                                                                  | A001 1060000                                                     | 00 CREDITI V/CLIE                                                            | NTI                   |          |
| MASTRO CLIENTI estero                                                                                  | A002 1065000                                                     | 00 CLIENTI ESTER                                                             | Ĺ                     |          |
| MASTRO CLIENTI                                                                                         | A101                                                             |                                                                              |                       | ~        |
| MASTRO CLIENTI                                                                                         | A102                                                             |                                                                              |                       |          |
| MASTRO CLIENTI                                                                                         | A103                                                             |                                                                              |                       | ~        |
|                                                                                                    |                                                                  |                                                                              |                       |          |
| Fornitori<br>MASTRO FORNITORI italia<br>MASTRO FORNITORI ester<br>MASTRO FORNITORI                     | A003 <mark>2010000</mark><br>o A201 <mark>2020000</mark><br>A202 | 000 FORNITORI ITAL<br>100 FORNITORI EST                                      | IA<br>IERI            |          |
| Fornitori<br>MASTRO FORNITORI italia<br>MASTRO FORNITORI ester<br>MASTRO FORNITORI<br>MASTRO FORNITORI | A003 2010000<br>0 A201 2020000<br>A202 CI<br>A203 CI             | 000 FORNITORI ITAL<br>1000 FORNITORI EST<br>ick destro/Ctrl invio per ricerc | IA<br>ERI<br>a codice |          |

- prima di creare le causali contabili di Acquisto IntraCee (vedi <u>punto 7</u>), compilare nelle sezioni **IVA/Erario** e **Conti di giro** i relativi sottoconti. In fase di configurazione delle causali, saranno proposti in automatico.
  - IVA/Erario -> A011 Iva c/Vendite da fatt. Cee ->Conto Iva Debito IntraCee
  - IVA/Erario -> A012 Iva c/Acquisti da fatt. Cee ->Conto Iva Credito IntraCee
  - Conti di giro ->A013 Conto di giro per iva Cee ->Conto C/to giro per Iva Cee

| 🍳 Codici Conto Fissi - 101  |                               |                | ×             |
|-----------------------------|-------------------------------|----------------|---------------|
|                             |                               |                | 5 🖬 📭         |
| Clienti / Fornitori         | IVA / Erario                  | Fatture emesse | Conti di giro |
|                             |                               |                |               |
| IVA conto vendite           | A004 112000002 IVA C/VENDITE  |                |               |
| IVA c/vendite da ft acq.CEE | A011                          |                |               |
| IVA c/acquisti detraib.     | A005 112000001 IVA C/ACQUISTI |                | 7 5           |
| IVA c/acquisti da fatt. CEE | A012                          |                |               |
|                             |                               |                | ×             |
| Q Codici Conto Fissi - 101  |                               |                | ×             |
|                             |                               |                | 4 B 6         |
| Clienti / Fornitori         | IVA/ Erario                   | Fatture emesse | Conti di giro |
|                             |                               |                |               |
|                             |                               |                |               |
| Conto giro per iva CEE      | A013                          |                |               |
| IVA detraibilità differita  | A034                          |                |               |

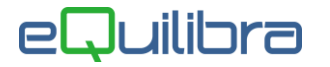

**5.Fornitori (C 1-1-1):** inserire i vari dati anagrafici, indicare il codice fiscale estero nel campo "**Codice Fiscale**" anteponendo il Codice Iso (Es. FR04938710011), la nazione nel campo dedicato "**Naz.**" attivando la Tabella Nazioni. Controllare che la Tabella Nazioni sia compilata correttamente.

**Attenzione!!** Le aziende che intendono inviare in automatico l'Autofattura in formato XML al Servizio di Interscambio (SdI) devono duplicare il fornitore sul cliente vedi la guida "**Generazione Automatica Autofatture**" appendice **dedicata**.

**6.Modalità di Pagamento (C 1-1-5):** per una corretta generazione del file Scambi.Cee, è necessario indicare la modalità di pagamento del servizio nel campo **Mod.incas.intra (A/B/X)** come segue:

| Tipo Escl. O No esclusione | Giorno O             |
|----------------------------|----------------------|
| Mod. incas. intra (A/B/X)  | Gestione manuale 🛛 🕅 |

| A | = | indicare il codice <b>A</b> ( <b>accredito</b> ) nel caso in cui il servizio reso venga pagato mediante <b>accredito</b> in conto corrente bancario.        |
|---|---|----------------------------------------------------------------------------------------------------|
| В | = | indicare il codice <b>B</b> ( <b>bonifico</b> ) nel caso in cui il servizio reso venga pagato<br>mediante <b>bonifico</b> bancario.                         |
| X | = | indicare il codice <b>X</b> ( <b>altro</b> ) nel caso in cui il servizio reso venga pagato in <b>modalità diverse</b> da quelle previste nei punti A) e B). |

**7.Causali di Contabilità (C 1-1-6):** caricare una **causale contabile** apposita per la registrazione della fattura sul **registro iva degli acquisti**.

La causale per Acquisti IntraCee deve essere codificata con :

```
Appartenenza = F (Fornitori)
Tipo Documento = A (Ft acq. Intra CEE)
```

La causale dovrà essere impostata come nell'immagine seguente:

| Descrizione                                                      | Fattura fornit.Intra Cee                   |
|------------------------------------------------------------------|--------------------------------------------|
| Appartenenza                                                     | F Tipo Documento A                         |
| Forza <tipodoc< td=""><td>umento&gt; su file XML</td></tipodoc<> | umento> su file XML                        |
| Descr.reg.IVA                                                    |                                            |
| Verifica IVA                                                     | S                                          |
| Codice Partita                                                   | 213000000 DEBITI VS. FORNITORI D/A)A       |
| Codice Controp                                                   | . 301000010 ACQ.MATERIE PRIME X PRODUZIONE |
| Rif. contratto                                                   | N Cau. controp. 0140 Sezione IVA 0         |
|                                                                  |                                            |

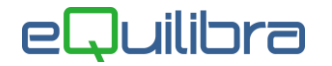

La Tabella dovrà essere impostata come segue:

| Conto     | Tipo<br>imp. | Segno | Ver.<br>IVA |                                                |
|-----------|--------------|-------|-------------|------------------------------------------------|
| 213000000 | Т            | A     |             | 1. MASTRO FORNITORI                            |
| 301000010 | I            | D     |             | 2. ACQUISTI                                    |
| 115000030 | D            | A     | S           | 3. CONTO DI GIRO INTRACEE                      |
| 115000020 | D            | D     | S           | 4. IVA ACQUISTI INTRACEE                       |
| 303000050 | N            | D     |             | 5. COSTO (IVA NON DETRAIBILE)                  |
| 115000030 | N            | A     |             | 6. CONTO DI GIRO INTRACEE (IVA NON DETRAIBILE) |

E' necessario impostare i **SEGNI** e il **TIPO.IMP** come indicato sopra.

7.1 Caricare una **causale contabile** apposita per la registrazione sul **registro iva delle vendite** (autofattura).

La causale Autofattura Acq. IntraCee deve essere codificata con:

Appartenenza = C (Clienti) Tipo Documento = V (Autofattura)

La causale dovrà essere impostata come nell'immagine seguente:

| Descrizione                                                      | Autofatt.Acq.Intra Cee             |
|------------------------------------------------------------------|------------------------------------|
| Appartenenza                                                     | C Tipo Documento V                 |
| Forza <tipodoc< td=""><td>umento&gt; su file XML</td></tipodoc<> | umento> su file XML                |
| Descr.reg.IVA                                                    |                                    |
| Verifica IVA                                                     | N                                  |
| Codice Partita                                                   | 218000020 IVA SU VENDITE CEE D/A)A |
| Codice Controp                                                   | . 115000030 CONTO DI GIRO INTRACEE |
| Rif. contratto                                                   | N Cau. controp. Sezione IVA 0      |
|                                                                  |                                    |

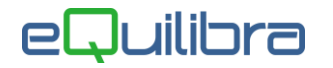

La Tabella dovrà essere impostata come segue:

| Conto     | Tipo<br>imp. | Segno | Ver.<br>IVA |
|-----------|--------------|-------|-------------|
| 115000030 | D            | D     |             |
| 218000020 | D            | A     |             |
| 218000020 | N            | A     |             |
| 115000030 | N            | D     |             |

- 1. CONTO DI GIRO INTRACEE
- 2. IVA VENDITE INTRACEE
- 3. IVA VENDITE INTRACEE (IVA NON DETRAIBILE)
- 4. CONTO DI GIRO INTRACEE (IVA NON DETRAIBILE)

E' necessario impostare i **SEGNI** e il **TIPO.IMP** come indicato sopra.

**Attenzione!!** Le aziende che intendono inviare in automatico l' Autofattura in formato XML al Servizio di Interscambio (SdI) devono configurare la causale dell' Autofattura come specificato in "**Generazione Automatica Autofatture**".